## **INVOLVEMENT** Network

**NOTE:** Submitting an event via the Involvement Network is not a request for space or fundraising approval.

- 1. Log in to the <u>Involvement Network</u> at <u>http://involve.uga.edu</u>.
- 2. Select the logo in the Top Left by the University of Georgia Logo:

| УШ      | GEORGIA Involvement           |                                                                                                    | Q Search                                                                                                    |                                                                                                    |  |  |  |
|---------|-------------------------------|----------------------------------------------------------------------------------------------------|----------------------------------------------------------------------------------------------------|----------------------------------------------------------------------------------------------------|--|--|--|
| 命       |                               |                                                                                                    |                                                                                                    |                                                                                                    |  |  |  |
|         | Explore University of Georgia |                                                                                                    |                                                                                                    |                                                                                                    |  |  |  |
| ð       |                               |                                                                                                    |                                                                                                    |                                                                                                    |  |  |  |
| Ē       |                               | Re-register for 2022-23                                                                                                   | Table at the Fall Engagement Fairs                                                                          | ELS Space Allocation 2022-2023                                                                               |  |  |  |
|         |                               |                                                                                                    | Tuble at the Futtengagement Futto                                                                           |                                                                                                    |  |  |  |
|         |                               | Re-registration for the 2022-23 academic year is open!<br>For more information about re-registration, click <u>here</u> . | ELS is excited to host two Engagement Fairs in Fall 2022<br>to promote student organizations and engagement | The application for 2022-23 allocated storage space in<br>the department of ELS is now open! The application |  |  |  |
| :=      |                               | The deadline to submit registration for the 2022-2023 academic year is May 31, 2022.                                      | opportunities at UGA! To sign your organization up to table at an Engagement Fair, click <u>here</u> .      | can be found by visiting this <u>link</u> .                                                                  |  |  |  |
| GEORGIA |                               |                                                                                                    |                                                                                                    |                                                                                                    |  |  |  |
| T       |                               | Memberships                                                                                                    |                                                                                                    |                                                                                                    |  |  |  |
| Mnog    |                               | Engagement, Leadership, and                                                                                               | T TEST ORGANIZATION                                                                                         | WWW WUOG 90.5EM                                                                                              |  |  |  |
| :=      |                               | Service                                                                                                    |                                                                                                    |                                                                                                    |  |  |  |
|         |                               |                                                                                                    |                                                                                                    |                                                                                                    |  |  |  |

3. Select the Gear symbol next to your organization name:

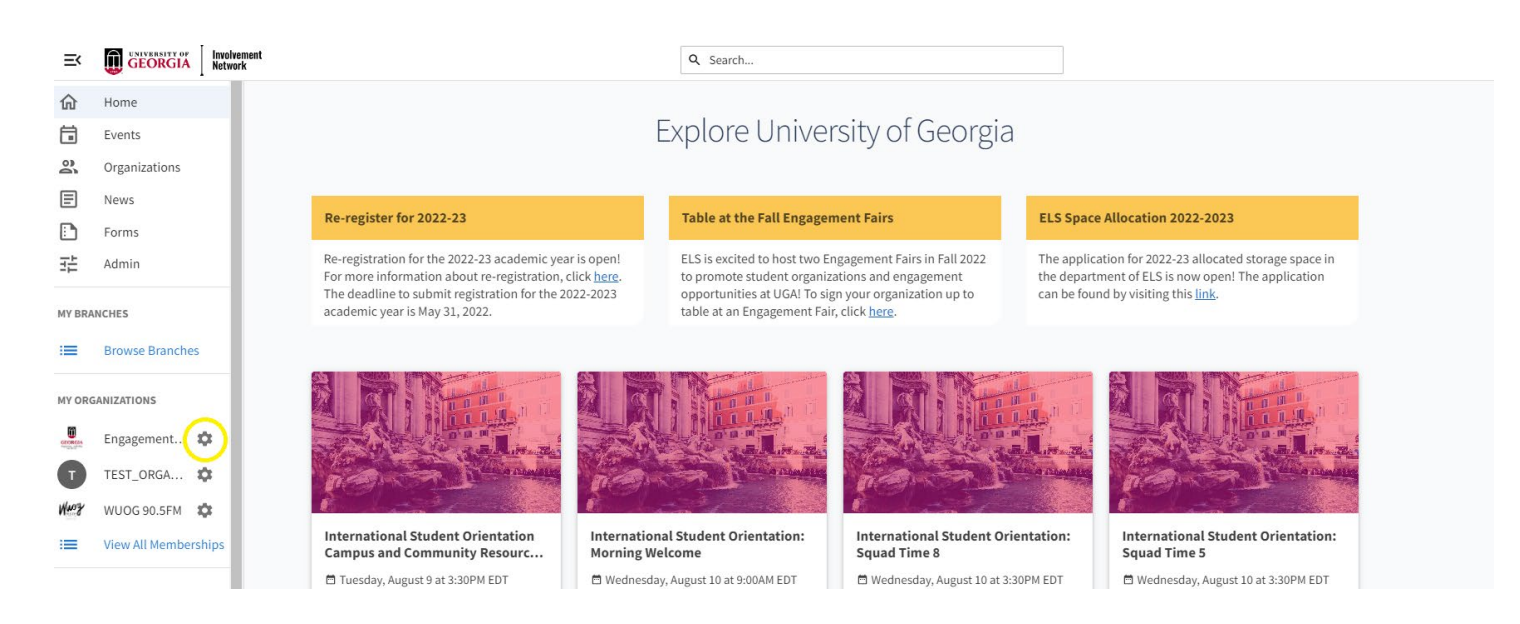

## 4. Select "Events"

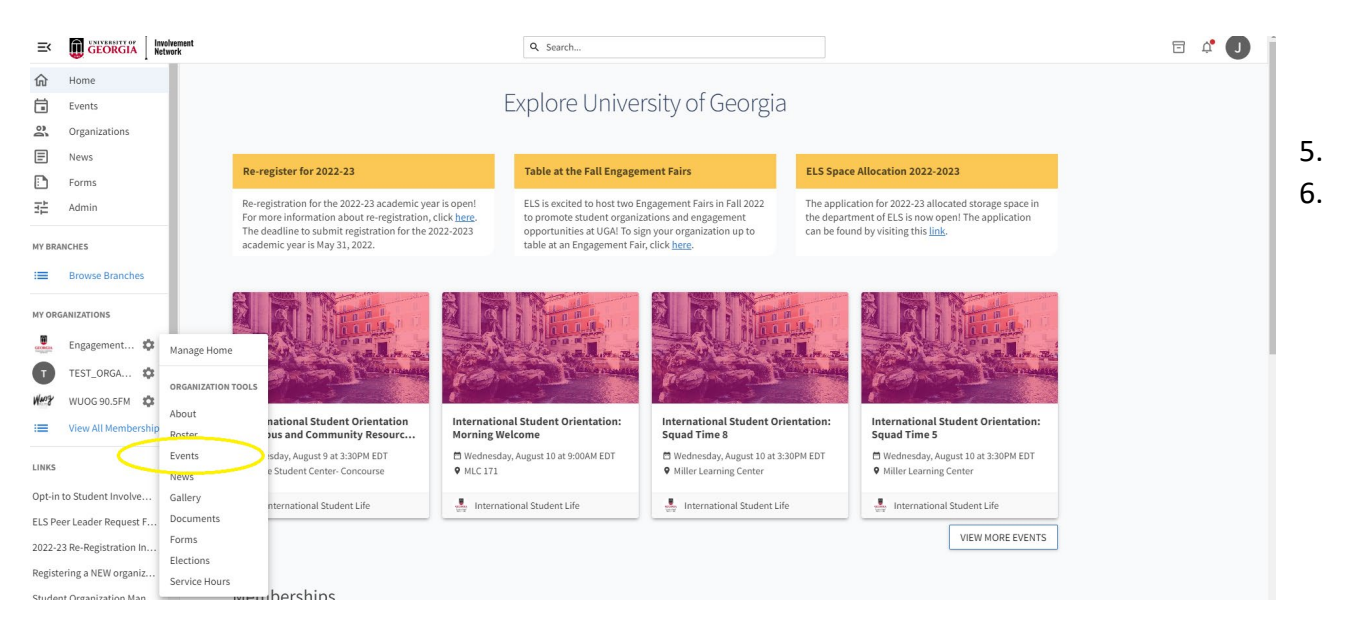

5. To create a brand new event, select the blue "Create Event" button at the top of the page.

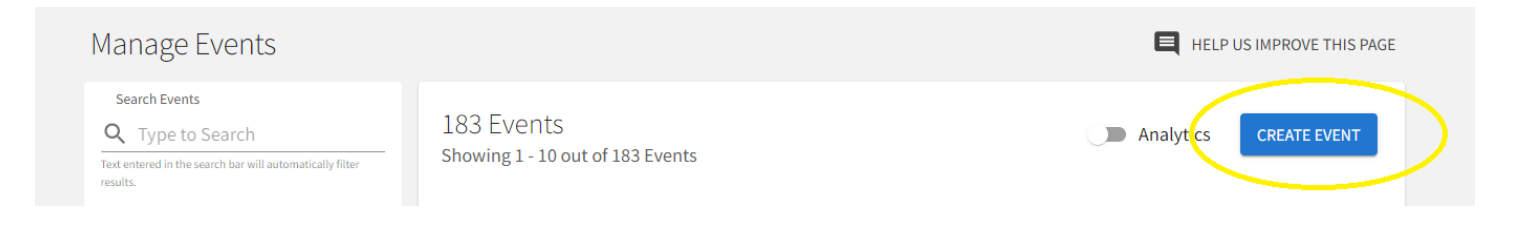

5. This will take you to the event form. Be sure to include all of the required fields including date and time of your event as well as co-hosts of the event (other organizations, an office, etc.). You will have the choice to include a map of your event location. You will also have the choice to add additional dates if your event is recurring.

| Center for Student A                                                                                                   | ctivities and Involvement                                        |                                   |                    |                        |         |
|----------------------------------------------------------------------------------------------------|------------------------------------------------------------------|-----------------------------------|--------------------|------------------------|---------|
|                                                                                                    |                                                                  |                                   |                    |                        |         |
| eate Event                                                                                                    |                                                                  |                                   |                    |                        |         |
|                                                                                                    |                                                                  |                                   |                    |                        |         |
| * Event Title                                                                                                    |                                                                  |                                   |                    | * Theme                |         |
| Enter Event Title                                                                                                    |                                                                  |                                   |                    | Not Sele               | ected   |
|                                                                                                    |                                                                  |                                   |                    |                        |         |
| * Description                                                                                                    |                                                                  |                                   |                    |                        |         |
|                                                                                                    | X D D E E E E                                                    | E                                 |                    |                        |         |
|                                                                                                    |                                                                  |                                   |                    |                        |         |
|                                                                                                    |                                                                  |                                   |                    |                        |         |
|                                                                                                    |                                                                  |                                   |                    |                        |         |
|                                                                                                    |                                                                  |                                   |                    |                        |         |
|                                                                                                    |                                                                  |                                   |                    |                        |         |
|                                                                                                    |                                                                  |                                   |                    |                        |         |
|                                                                                                    |                                                                  |                                   |                    |                        |         |
|                                                                                                    |                                                                  |                                   |                    |                        |         |
|                                                                                                    |                                                                  |                                   |                    |                        |         |
|                                                                                                    |                                                                  |                                   |                    |                        |         |
| dditional organizations co                                                                                             | o-hosting this event                                             |                                   |                    |                        |         |
| Additional organizations or                                                                                            | o-hosting this event<br>rganizations                             |                                   |                    |                        |         |
| dditional organizations of Type here to search for o                                                                   | o-hosting this event<br>rganizations                             |                                   |                    |                        |         |
| Additional organizations co<br>Type here to search for o                                                               | o-hosting this event<br>rganizations                             | 150                               | d Data             | * End Tim              |         |
| Additional organizations or<br>Type here to search for or<br>Start Date                                                | o-hosting this event<br>rganizations<br>* Start Time             | * En                              | d Date             | * End Tim              | ne      |
| Additional organizations co<br>Type here to search for o<br>Start Date<br>23 Jul 2018                                  | o-hosting this event<br>rganizations<br>* Start Time<br>12:00 PM | * Enu<br>23 .                     | d Date<br>Jul 2018 | * End Tim              | 1e<br>1 |
| Additional organizations co<br>Type here to search for or<br>Start Date<br>23 Jul 2018                                 | o-hosting this event<br>rganizations<br>* Start Time<br>12:00 PM | * En.<br>23 .                     | d Date<br>Jul 2018 | * End Tim<br>(01:00 PM | ne      |
| Additional organizations co<br>Type here to search for or<br>Start Date<br>23 Jul 2018<br>Location                     | o-hosting this event<br>rganizations<br>* Start Time<br>12:00 PM | * En<br>23 .                      | d Date<br>Jul 2018 | * End Tim              | 1e<br>1 |
| Additional organizations co<br>Type here to search for or<br>Start Date<br>23 Jul 2018<br>Location<br>ADD LOCATION     | o-hosting this event<br>rganizations<br>* Start Time<br>12:00 PM | * Enu<br>23 .                     | d Date<br>Jul 2018 | * End Tim              | ne<br>1 |
| Additional organizations of<br>Type here to search for or<br>Start Date<br>23 Jul 2018<br>Location<br>ADD LOCATION     | o-hosting this event<br>rganizations<br>* Start Time<br>12:00 PM | * Enu<br>23 .                     | d Date<br>Jul 2018 | * End Tim              | 1e<br>1 |
| Additional organizations of<br>Type here to search for or<br>' Start Date<br>23 Jul 2018<br>' Location<br>ADD LOCATION | o-hosting this event<br>rganizations<br>* Start Time<br>12:00 PM | * Enu<br>23 -<br>+ ADD ANOTHER D/ | d Date<br>Jul 2018 | * End Tim              | 1e<br>1 |

Include Map on Event Page

| <b>VES</b><br>I want to add a helpful Map | NO     I'd prefer to not show a Map            |
|-------------------------------------------|------------------------------------------------|
| * Location Name 137 Tate Student Center   |                                                |
| * Address                                 | Map Satellite ssic Center 🚱 🛐 []               |
| 45 Baxter St                              | W Broad St St St St St St St St St St St St St |
| Address 2                                 | Baster St<br>University                        |
| City                                      | of Georgia                                     |
| State or Province                         | Google Map data @2018 Google Terms of Uss      |
| Georgia                                   |                                                |
|                                           | SAVE CANCEL                                    |

6. "Event Details" is where you will determine who can see your event (Anyone, UGA students and staff, your organization's members, or only invited attendees). You will also have the option to select event categories and perks (such as free food and free stuff). "RSVP Settings" can be adjusted for the type of event you are hosting (limited space, invite only, or open to all). Once you have completed all required information with these sections, select the "Next" button.

| Event Details                                                              |                                           |
|----------------------------------------------------------------------------|-------------------------------------------|
| * Show To                                                                  |                                           |
| Anyone in the world                                                        | ,                                         |
| Allow attendance at this event to be shown on the Co-Curricular Transcript |                                           |
| Allow anyone to self-report attendance                                     |                                           |
| Event Categories                                                           | Perks Special benefits for your attendees |
| Select categories                                                          | Select perks                              |
| RSVP Settings                                                              | New                                       |
| * Who can RSVP                                                             |                                           |
| Anyone                                                                     | ,                                         |
| Limit number of available RSVP spots                                       |                                           |
| Allow Guests                                                               |                                           |
|                                                                            | NEXT 5                                    |

7. Upload a cover photo for your event. Image guidelines are listed.

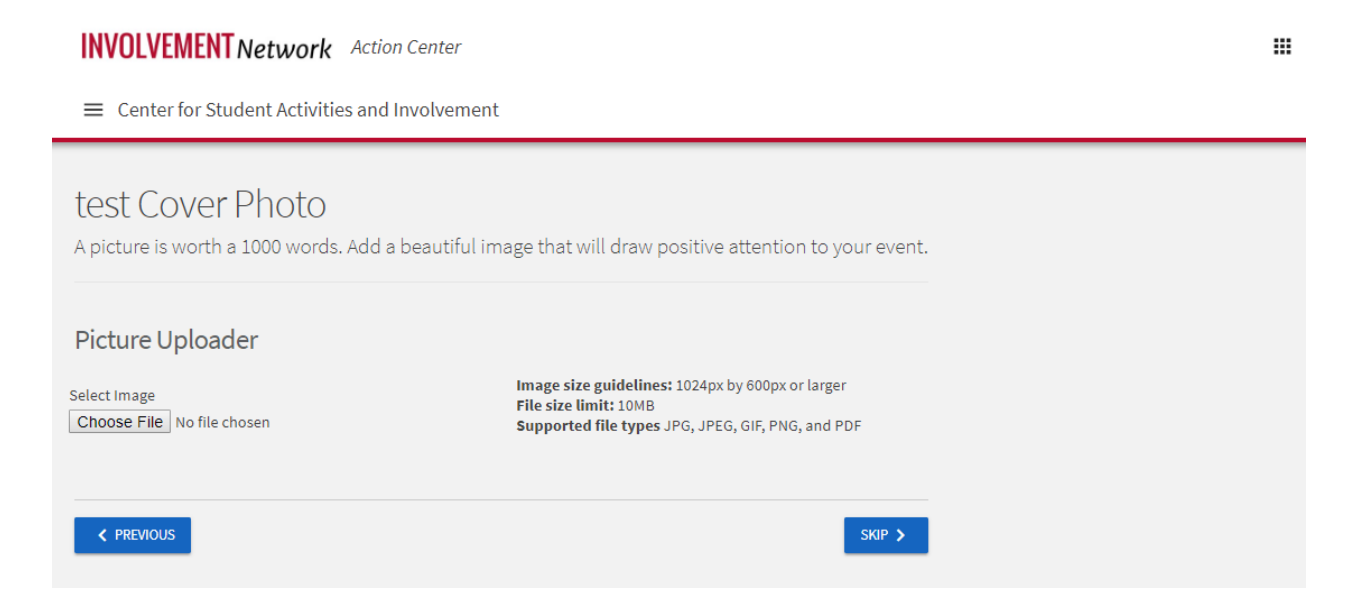

....

8. Additional Information will be requested regarding your role and the host of the event.

INVOLVEMENT Network Action Center

■ Center for Student Activities and Involvement

| Event Additional Information Form                                                                              |  |  |  |  |  |
|----------------------------------------------------------------------------------------------------|--|--|--|--|--|
| Additional Information                                                                                         |  |  |  |  |  |
| Thank you for submitting your event to appear on the Involvement Network.                                      |  |  |  |  |  |
| Please make sure that you have filled out all fields with accurate information.                                |  |  |  |  |  |
| All requests should be submitted at least one week in advance.                                                 |  |  |  |  |  |
| Note: This form is not a request for space or a request for fundraising approval.                              |  |  |  |  |  |
| Once the form has been completed and you have reviewed your submission, be sure to select the "Submit" button. |  |  |  |  |  |
| * What is your primary role at UGA?                                                                            |  |  |  |  |  |
| * Are you submitting this event on behalf of a registered student organization?                                |  |  |  |  |  |
| s<br>Is this event being sponsored, co-sponsored, or hosted by a department(s) in Student Affairs?             |  |  |  |  |  |
| < PREVIOUS NEXT >                                                                                              |  |  |  |  |  |

9. Be sure to select the "Next" Button after completing the form in order to review your submission. After Reviewing your submission, be sure the select the blue "Submit" button.

| INVOLVEMENT Network Action Center                                                                                                    |  |
|----------------------------------------------------------------------------------------------------|--|
| ■ Center for Student Activities and Involvement                                                                                                    |  |
| Review Event Submission<br>If you have reviewed and completed the necessary steps below, please submit your Event for posting. To visit sections you have                                                                                                    |  |
| not reviewed or completed, please click on the step immediately preceding where you left off in order to continue through the remainder of the Event Submission Form. Your event will be available once it has been posted but it may take a few minutes to appear in Search Results. |  |
| Submission                                                                                                    |  |
| 7/23/2018 12:00 PM - 7/23/2018 1:00 PM<br>137 Tate Student Center                                                                                                    |  |
| <ul> <li>Details</li> <li>Cover Photo</li> <li>Additional Information</li> <li>Final Instructions</li> </ul>                                                                                                    |  |
| SUBMIT CANCEL                                                                                                    |  |
| Comments                                                                                                    |  |
| Type here                                                                                                    |  |
| Post                                                                                                    |  |